| Комбинация кнопок         | функция                                                                                                 |
|---------------------------|----------------------------------------------------------------------------------------------------|
| MENU + 0-9                | Переключение системы координат (0 механической системы координат, 1 - 9 для работы в системе координат) |
| RUNPWISE<br>DELETE + 1-8  | Начать программу с остановленной позиции 1-8                                                            |
| RUNPAUSE ZC→0<br>DELETE 0 | Начало полной обработки                                                                                 |
|                           | Обновление системы                                                                                      |
|                           | Проверка кнопок                                                                                         |

#### Информация о функциях кнопок

| X+<br>6►     | Положительное движение по оси X, меню перемещение в право, цифра 6                                     | TOCLSET     | Начало инструмента по датчику инструмента                                                        |
|--------------|----------------------------------------------------------------------------------------------------|-------------|--------------------------------------------------------------------------------------------------|
| X-<br>4      | Отрицательное движение по оси X,<br>меню перемещение в влево, цифра 4                                  | HOME        | Нулевая точка станка, ввод десятичной точки                                                      |
| Y+<br>2<br>▲ | Положительное движение по оси Y,<br>ускорение скорости обработки, меню<br>перемещение вверх, цифра 2   | SPEED       | Высокая или низкая скорость ручной подачи                                                        |
| Y-<br>₿<br>▼ | Отрицательное движение по оси Y、<br>замедление скорости обработки, меню<br>перемещение вниз, цифра 8   | ON/OFF<br>5 | Включение или выключение шпинделя,<br>цифра 5                                                    |
| Z+<br>3      | Положительное движение по оси Z,<br>цифра 3,увеличить скорость вращения<br>шпинделя во время обработки | MENU        | Войдите в меню настройки изменить<br>данные "состояние машины" в процессе<br>обработки           |
| Z-<br>9      | Отрицательное движение по оси Z,<br>цифра 9,уменьшьть скорость вращения<br>шпинделя во время обработки |             | Вернуться к работе, подтверждения<br>/Ввода/Операции                                             |
| C+<br>1      | Положительное движение по оси С (А), цифра 1                                                           | MOTION      | Перемещение в ручном режиме, на<br>шаг, на заданное расстояние                                   |
| G-<br>7      | Отрицательное движение по оси С (А),<br>цифра 7                                                        | ALE         | Загрузить исполнительный файл.                                                                   |
| XY-0         | Нулевая точка рабочей области по координатам ХҮ, отрицательные значения                                | RUNPAUSE    | Запустить или приостановить<br>обработку, удаление данных, ввод<br>другой операции, выбор в меню |
| ZC→0<br>0    | Нулевая точка рабочей области по координатам Z или C, цифра 0                                          | STOP        | Завершить процесс остановки/выбора,<br>ввода старт "функция отображения "<br>списка              |

# **Machine Setup**

**Pulse Equiv(Pulse Equivalent)** –количество импульсов на 1 мм передвижения или на 1 градус для оси С (A)

**Table Size** – предельные размеры стола для предотвращения столкновения, размеры должны быть указаны для каждой оси равно или меньше реальных размеров станка

**Spindle Setup** -Настройка шпинделя. Нажмите «**RUN**» введите число скоростей планируемых к использованию и затем нажмите клавишу «OK» далее экран покажет указанное колличество скоростей. Для каждой чкорости можно указать с какой скоростью будет вращаться шпиндель (в шеснатеричной системе запрограмированной для инвертора). По окончении ввода нажать «**RUN**» **Ноте Setup** – установки при движении домой, в нулевую точку станка.

«Home speed» указываются скорость движения станка по каждой оси. Для выбора используйте клавиши вверх в низ, для изменения нажмите «RUN», для сохранения значений нажмите «OK»

«Home order» указывается порядок движения осей к датчикам нуля станка.

«Home direction» указывается направление движения к датчикам нуля станка.

Accel (Acceleration) - ускорение (mm/s). Определяется ускорение движения станка по осям, при слишком большом ускорении возможны пропуски шагов, при минимальном ускорении, замедление работы станка.

Start Speed – стартовая скорость (mm/minute). Скорость, с которой начинает движение станок, слишком большая скорость может привести к пропуску шагов, слишком низкая к замедлению работы станка

**Voltage Setup-** ввод напряжения. Настройка дополнительных входов. **Зелёный** нормально разомкнутый, **красный** нормально-замкнутый. 1-4 входы забронированы под датчики нуля осей.

**C.A.D.** Thickness – датчик нуля инструмента (mm). Устанавливается толщина датчика нуля инструмента

**Max Spd Limit (Max Speed Limit)** максимальная скорость (mm/minute). Указывается максимальная скорость движения по осям. При введение слишком большой скорости будут пропуски шагов.

**DistTime Limit** время простоя для непрерывной работы (second). Время которое будет ждать станок перед запуском программы повторной обработки

InputConfi (Input Port Configuration) – конфигуратор портов. Включает или отключает дополнительные порты.

## **Auto Pro Setup**

Work Speed - скорость работы (mm/minute) Устанавливаются общие пределы скорости станка.

Safe Height - высота безопасности (mm). Устанавливается значение высоты Z для безопасного движения инструмента над заготовкой

Work Orig Offset (Orig=Origin) : Unit : mm Значение главным образом использовано для работы нахождения позиции, которая является центром обработки материала. Если обработка материала выполнена цилиндрической и работа происхождение центре, мы по-прежнему можем установить происхождения на поверхности и затем изменить рабочий происхождения смещения для цилиндрических радиус, так, что фактическое происхождение центре. ХҮА есть такие же.

Low Manual Spd(speed) -минимальная скорость перемещения (mm/minute). Предназначена для установки скорости перемещения при выборе низкой скорости, в том числе и при ручном перемещении осей станка.

**High Manual Spd(speed)-** максимальная скорость перемещения (mm/minute). Предназначена для установки скорости перемещения при выборе низкой скорости, в том числе и при ручном перемещении осей станка.

Auto Scale автоматическое масштабирование скорости станка.

**Fall Scale** Падение шкалы : Осень масштаб, система по умолчанию настроена на 0.200.падение скорости=скорость\*осень масштаб, максимальное падение скорости по оси Z отрицательное ограничение скорости\*осень масштаба. Высота падения, система по умолчанию настроена на 5.000 мм, падение вниз шкалы вступает в силу, когда шпиндель опускается на высоту падения

Stop Statue Настройка позиции остановки после автоматической обработки. Пользователь может установить особое положение.

G Code Setup Изменение атрибутов обработки G кода

Pro Attribute Про набор специальных атрибутов

Work Array Работа массива. Установить параметр массива, в том числе columncount, количество строк, Columnspace, Rowspace, интервал (единица : мс) Columnspace : файл интервал направление х Rowspace : файл интервал в направлении Y Общее время обработки= columncount\* количество строк интервал : система по умолчанию 0, это означает не ждать. Во время

обработки, если пользователям необходимо изменить обработку материалов после завершения каждой обработки, Вам необходимо установить временной интервал отрицательное число.Когда в первый раз обработка будет завершена, на экран приглашение: жду следующей обработки массива, нажмите любую клавишу, чтобы начать следующий массив обрабатывать в это время, если не нажать, система продолжаю ждать

#### AdvancedWork глубокая переработка вызов функции «run»+0

**Array work** обработка массива. При обработке массива можно просматривать строки в реальном времени нажав клавишу «menu»

**Resume work** возобновление работы. Начало выполнения программы с выбранной строки . После выбора нажать «origin ok»

Manual tool changing ручная смена инструмента

Part work часть работы. Пользователь может выбрать линию старта и остановки в G коде

**Calculate bound** расчёт критических координат. Это означает, что пользователь может проверить Размер обработки, с тем чтобы избежать ненужных трат материалов.

Milling plane фрезерование плоскости. Есть 2 вида Scan mill линейное и Encircle mill круговое фрезерование

Calculate work time расчёт времени фрезерования

**Find break no.** начало с места поломки инструмента. Перед выбором функции нужно подвести инструмент к ближайшей точке слома.

Auto resize автоматическое изменение размера

Scale work масштаб детали.

### Функции во время работы станка.

- Сохранение точки обработки «stop» а затем 1-8 для выбора номера точки останова
- Запуск с сохраненной точки «run»+1-8 выбор точки останова
- Изменение кооф. скорости обработки в реальном времени «Y+» увеличение «Y-» уменьшение
- Корректировка нуля в реальном времени «pause» а затем клавишами осей подкорректировать ноль, для сохранения исправленной точки нажать «run» или «origin ok», для отмены сохранения «stop»